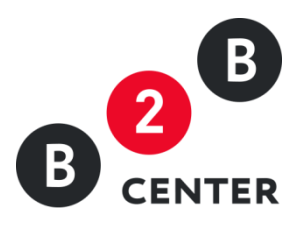

# ДЕЙСТВИЯ ОРГАНИЗАТОРА ПРИ ПРОВЕДЕНИИ МОНИТОРИНГА РЫНКА ЦЕН

Торги предприятий атомной отрасли

**2015 Г.** АО «ЦЕНТР РАЗВИТИЯ ЭКОНОМИКИ»

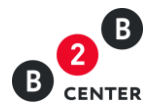

### Оглавление

| 1.   | Глоссарий                                                                    | 2 |
|------|------------------------------------------------------------------------------|---|
| 2.   | Извещение о проведении процедуры мониторинга рынка цен. Внесение изменений в |   |
| усло | овия проведения. Отказ от проведения                                         | 3 |
| 3.   | Подача заявок участниками. Рассмотрение заявок                               | 5 |

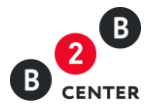

## 1. Глоссарий

| Система      | Совокупность технических и организационных средств Оператора,<br>включая программно-аппаратные комплексы, обеспечивающая<br>оптимизацию взаимодействия организаций с партнерами и<br>контрагентами, и размещенная во всемирной компьютерной сети<br>Интернет по адресу <u>http://www.b2b-center.ru</u>                             |
|--------------|----------------------------------------------------------------------------------------------------|
| ЕОС-Закупки  | Единая отраслевая система Госкорпорации «Росатом» управления<br>закупочной деятельностью на базе SAP SRM — комплекс программ<br>для взаимодействия с Поставщиками, используемый в бизнес-<br>процессах по анализу затрат, при выборе Поставщиков,<br>управлении контрактами и Заявками, и т.д.                                     |
| Субъекты МСП | Юридические лица и индивидуальные предприниматели,<br>отнесенные в соответствии с условиями, установленными<br>Федеральным законом от 24 июля 2007 года № 209-ФЗ «О<br>развитии малого и среднего предпринимательства в Российской<br>Федерации», к малым предприятиям, в том числе к<br>микропредприятиям, и средним предприятиям |
| ТП           | Торговая процедура                                                                                                    |

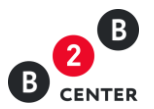

# 2. Извещение о проведении процедуры мониторинга рынка цен. Внесение изменений в условия проведения. Отказ от проведения

2.1.Создание процедуры осуществляется Организатором в системе EOC-Закупки. После передачи данных в систему B2B-Center, в разделе Личного кабинета «Мои мониторинги рынка цен» автоматически создаётся процедура.

Внимание! Процедура мониторинга рынка цен не требует публикации пользователем. Переданная из ЕОС-Закупки процедура публикуется автоматически.

2.2.Для просмотра процедуры необходимо в Личном кабинете перейти в раздел «Мои мониторинги рынка цен».

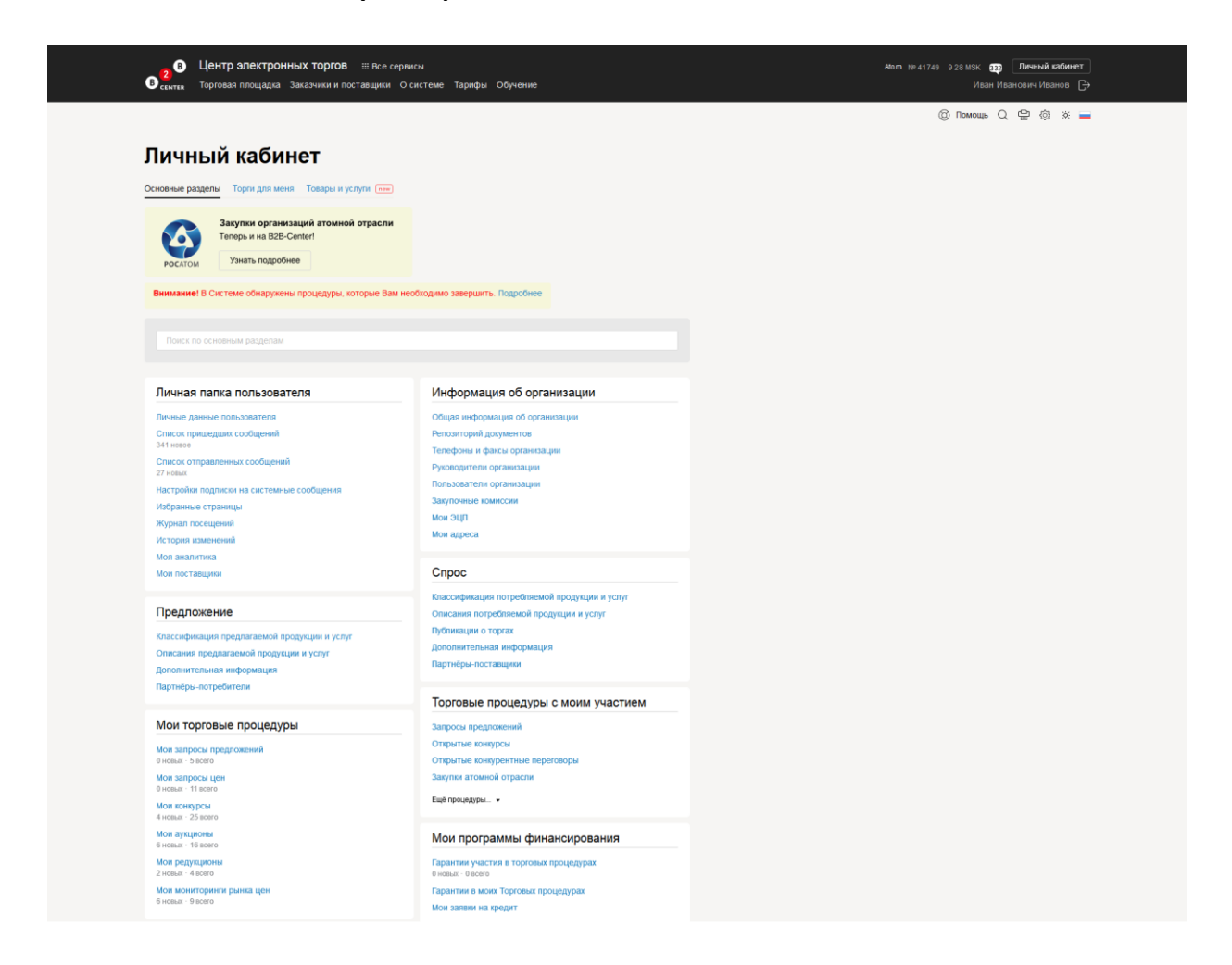

2.3. Процедура не содержит в себе лоты. Вся информация указывается в извещении, содержащем основные сведения о порядке проведения процедуры.

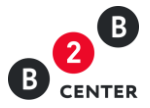

| инией кабиет — Мои кониториет рынка цен — Мониториет рынка цен № 952<br>Мониториит рынка цен № 9652. Бензин Премиум Espo-95 ГОСТ P 51866<br>римм заверскается 14 10 2015 g 23 50 по моссовскому времени (через 9 суток, 6 чаков, 25 манут и 22 сенука).<br>зависими Статика посецения – 0 Замулочние поация – 1 Поступнане заваки – 0 доументы – 0<br>Белеим Готики посецения С 71 34% (Поступнане заваки – 0 доументы – 0<br>Белеим Сотик па посецения – 0 Замулочние поация – 1 Поступнане заваки – 0 доументы – 0<br>Белеим Готики посецения – 0 Замулочние поация – 1 Поступнане заваки – 0 доументы – 0<br>Баким Премиум Евро-95 ГОСТ Р 51866<br>Категория классификатора: 0220100 Лиговочник из крак (лесоматерикали для вързаботки пикоматерикалов и завотовос)<br>Статус: акт<br>Замулочние поация – 1 Поступнане заваки – 0 доументы – 0<br>Замулочние поация – 1 Поступнане заваки – 0 доументы – 0<br>Замулочние поация – 1 Поступнане заваки – 0 доументы – 0<br>Замулочние поация – 1 Поступнане заваки – 0 доументы – 0<br>Замулочние поация – 1 Поступнане заваки – 0<br>Дата окончания подани заваки в 10 2015 1725, Навося Каки Иванович<br>Отранственное пику (Какосов Каки Иванович<br>Отранственное пику (Какосов Каки Иванович<br>Отрановатор поредария) Абол<br>Новер контактото тенефона завакима + 7 (46) 123-45-67<br>Волонительная информация<br>Место проведения пореиля на каки в 4 затутема<br>Место проведения пореиля заваки + 7 (46) 123-45-67<br>Волонительная информация<br>Место проведения пореиля заваки в каки Ивани Иванович<br>Место проведения пореиля заваки на 4 ториториеть ринка дена в алектронной дорже ва тотторной дорже встронной дорже встронной дорже встронной дорже алектронной дорже встронной дорже встронной дорже в алектронной дорже в алектронной дорже в                                                                                                    | Иван Иванович Иванов 🕞 |
|----------------------------------------------------------------------------------------------------|------------------------|
| Асказа завершается 14 10 2015 в 23 50 по московскому времени (чере 8 суток, 6 часок, 25 менут и 22 сенука).<br>рики завок завершается 14 10 2015 в 23 50 по московскому времени (чере 8 суток, 6 часок, 25 менут и 22 сенука).<br><u>Векции</u> Стятистика посецений - 0 <u>Завупочные позиции - 1</u> Поступивше завок - 0 <u>Доументы - 0</u><br><u>Вискии Премиум Евро-95 ГОСТ Р 51866</u> Статистика посецений - 0 <u>Завупочные позиции - 1</u> Поступивше завок - 0 <u>Доументы - 0</u><br><u>Вискии Премиум Евро-95 ГОСТ Р 51866</u> 00 UT/)<br><u>Завупочные полиции - 1</u> <u>Сенукви (ресокатерикали для вързаботи пикоматерикали и закотовос)</u><br><u>Дата окончении подича класс. На 10 2015 7 25</u> (вынок Неан Икансина<br><u>Дата окончении подичакие</u> 1 10 2015 23 59<br><u>Дата окончении подичакие</u> 1 На 2015 23 59<br><u>Дата окончении подичакие</u> 1 На 2015 23 59<br><u>Дата окончении подичакие</u> 1 На 2015 23 59<br><u>Дата окончении подичакие</u> 1 На 2015 23 59<br><u>Дата окончении подичакие</u> 1 На 2015 23 59<br><u>Органование обърда Наконсение преи Средново Подит Средова ССТ Р 5166 (200 UT/)<br/><u>Вексии</u> <u>Органова подичакие</u> 1 На 2015 23 59<br/><u>Дата окончении подичакие</u> 1 На 2015 23 59<br/><u>Органова подичакие</u> 1 На 2015 23 59<br/><u>Органова подичакие</u> 1 На 2015 23 59<br/><u>Органова подичакие</u> 1 На 2015 23 59<br/><u>Органова подичакие</u> 1 На 2015 23 59<br/><u>Органова подичакие</u> 1 На 2015 23 59<br/><u>Органова подичакие</u> 1 На 2015 23 59<br/><u>Органова подичакие</u> 1 Навиз Ивания Ивание<br/><u>Органова подичакие</u> 1 На 2015 23 59<br/><u>Органова подичакие</u> 1 На 2015 23 59<br/><u>Место проведсирани в намерика Неадуреева</u><br/><u>Уровани подикакие</u> о органова залите произорода ССС 2017<br/><u>Место проведси прододури</u>. <u>Диния Ватроева</u> 30 Сотект такие с а бритова ЗАТТ путив В25-Сепет (им КБС-сепет ги)<br/><u>подиксию</u>, сотокого договора 30 Порумента в форме а постронной доумента, подикакието закупе в продоления за в порико посирусития. <u>подиксию</u> подиксию <u>подиксию</u>.<br/><u>Тородок предоставлении в орминатации по закупе Вородоставления с в форме а постронной доумента на сайте<br/><u>ОТП</u> путив <u>15</u>2-сепет (ими КБС-сепет по), <u>иконака и такатори на какатори на колькотори до коракататори на сену последую</u></u></u> | (© Помощь Q 🚍 (\$) 💼   |
| рима заверс завершается 14 10 2015 в 23 59 по московскому времени (нерез 9 сутов, 6 чаков, 25 миеут и 22 селукая).<br>звещение<br>Статистика поседений - 0 Закупонные позиция - 1 Поступивше завели - 0 Доументы - 0<br>Велия Премиум Евро-95 ГОСТ Р 51866<br>Категории классификатора: 22/20100 Гыловочник и криж (пессикатериали для выработкя пиломатериалов и закотовок)<br>Сатус ак<br>Закупочные позиция: 1. Белзин Премиум Евро-95 ГОСТ Р 51866 (20 ШТ).<br>Вело - 3<br>Велия основание и 10 2015 72.5<br>Сатис система подени закот 1. 10 2015 72.5<br>Сатис система подени закот 1. 10 2015 72.5<br>Сатис система подени закот 1. 10 2015 72.5<br>Сатис система подени закот 1. 10 2015 72.5<br>Сатис система подени закот 1. 10 2015 72.5<br>Сатис система подения: 0. 510 2015 17.55<br>Сатис система подения: 0. 510 2015 17.55<br>Сатис система подения: 0. 500 0000000000000000000000000000000                                                                                                    |                        |
| вещено Статистика посещений - 0. Закупочные позиции - 1. Поступившие закеки - 0. Документы - 0.<br>Бекзии Премиуи Евро-95 ГОСТ Р 5166 ГОСТ Р 5166 ГОСТ Р 5166 ГОСТ Р 5166 (20 ШТ) Статус, ал<br>Закупочные позиции - Кекзии Премиуи Евро-95 ГОСТ Р 5166 (20 ШТ) Статус, ал<br>Закупочные позиции - Кекзии Премиуи Евро-95 ГОСТ Р 5166 (20 ШТ) Статус, ал<br>Закупочные позиции - Кекзии Премиуи Евро-95 ГОСТ Р 5166 (20 ШТ) Статус, ал<br>Закупочные позиции - Кекзии Премиуи Евро-95 ГОСТ Р 5166 (20 ШТ) Статус, ал<br>Дата оксневиие пладини закос. 14 10 2015 23.59<br>Дата последиче орданитораниторание разво. 14 10 2015 23.59<br>Дата последиче орданитораниторания 2010 2015 17.25<br>Совстственное лицо: Изаков Икан Изакович<br>Ответственное лицо: Изаков Икан Изакович<br>Ответственное лицо: Изаков Икан Изакович<br>Отрановатор процедуры: Амон<br>Ответственное лицо: Изаков Икан Изакович<br>Ответственное лицо: Изаков Икан Изакович<br>Ответственное лицо: Изаков Икан Изакович<br>Ответственное лицо: Изаков Икан Изакович<br>Ответственное лицо: Изаков Икан Изакович<br>Ответственное лицо: Изаков Икан Изакович<br>Ответственное лицо: Изаков Икан Изакович<br>Ответственное лицо: Изаков Икан Изакович<br>Ответственное лицо: Изаков Икан Изакович<br>Ответственное лицо: Изаков Икан Изакович<br>Ответственное лицо: Изаков Икан Изакович<br>Ответственное лицо: Изаков Икан Изакович<br>Ответственное лицо: Изаков Икан Изакович<br>Ответственное лицо: Изаков Икан Изакович<br>Изаков Икан Изакович<br>Ответственное лицо: Изаков Икан Изакович<br>Ответственное лицо: Изаков Икан Изакович<br>Ответственное лицо: Изаков Икан Изакович<br>Изаков Икан Изакович<br>Ответственное лицо: Изаков Икан Изакович<br>Изаков Икан Изакович<br>Ответственное лицо: Изаков Икан Изакович<br>Изаков Икан Изакович<br>Ответственное лицо: Изаков И ответствич<br>Изаков Икан Изакович<br>Ответственное лицо: Изаков И ответствич<br>Порядок Предосталлента, Окан Оканонизаков Давоске Воликании плати в форме алектронного документа, паскайте<br>Отпортска В28-сенте (уми К25-сенте и), начика с длин раковичения ото документа на сайте<br>Отпортска.<br>Уращаем Вавие вымание на то, что настов                                                                                                    |                        |
| Бензин Премиум Евро-95 ГОСТ Р 51866         Поступная           Категории классификатора         020100 Пиловонник и крих (песоматериалы для въработи плеоматериалов и закотово)         Сталу: ав           Закулочене позицији и         1. Бензин Премиум Евро-95 ГОСТ Р 51866 (200 ШТ)         Всего. 0           Закулочене позицији и         1. Бензин Премиум Евро-95 ГОСТ Р 51866 (200 ШТ)         Всего. 0           Дата осночения подни зако:         14.0.2015 57.25         Сталу: ав           Дата осночения подни зако:         10.0.2015 57.25         Сталу: ав           Ответственное лицо:         15.0.2015 17.25         Сталу: ав           Ответственное лицо:         15.0.2015 17.25         Сталу: ав           Ответственное лицо:         15.0.2015 17.25         Стали: авсе 10.0.2015 17.25           Ответственное лицо:         15.0.2015 17.25         Сталиса 10.2015 17.25           Ответственное лицо:         15.0.2015 17.25         Сталиса 10.2015 17.25           Ответственное лицо:         15.0.2015 17.25         Сталиса 10.2015 17.25           Ответственное лицо:         15.0.2015 17.25         Сталиса 10.2015 17.25           Ответственое лицо:         Гранковском         Ответственое лицо:         Гранховском           Ответственное лицо:         Гранковском         Сталиса 10.2015 17.25         Сталиса 10.2015 17.25           Допо                                                                                                    |                        |
| Категории классиратора         020100 Пилорочник и крак (поскатервали, для выработка пиломатерналов и закотово)         Сталу: ак           Салу: ак         8, 500 100 100000000000000000000000000000                                                                                                    | Поступившие заявки     |
| Закуплочные поляции         1. Бензия Перьикук Варо-95 ГОСТ Р 51866 (200 ШТ)         Весех 0           Закупла объявие:         5. 10 2015 17.25            Сала сонставиче подани закие:         1. 40 2015 23.90            Сала сонставиче подани закие:         1. 40 2015 23.90            Сала сонставиче подани закие:         1. 40 2015 23.90            Сала сонставиче подани закие:         1. 40 2015 23.90            Сонставиче подани закие:         1. 40 2015 23.90            Сонставиче подани закие:         1. 40 2015 23.90            Сонставиче подани закие:         1. 40 2015 23.90            Сонставиче подани закие:         1. 40 2015 23.90            Сонставиче подани закие:         1. 40 2015 23.90            Сонставиче подани закие:         1. 40 2015 23.90            Сонставиче подани закие:         1. 40 2015 23.90            Сонставиче поданики:         1. 40 2015 23.90            Сонставиче подани закие:         1. 40 2015 23.90            Сонставиче поданики:         1. 40 2015 23.90            Сонставиче поданики:         1. 40 2015 23.90            Сонставиче поданики:         1. 40 2015 23.90                                                                                                    | Статус: активно.       |
| Закулка объявлена. 05 10 2015 17:25<br>Дата окончания подани закон: 14 10 2015 23 25<br>Дата окончания подани закон: 14 10 2015 23 25 (Staticut Ktash Ktashoten)<br>Отект теннике пидр. Казнов Казн Казнович<br>Отект теннике пидр. Казнов Казн Казнович<br>Организатор процедуры: Абми<br>Номер контактикот отекторона закиника. 71 (495) 123 45 67<br>Волонителькая информация<br>Документация кониторинга рынка. Не затружена<br>Условия платежей. В соответствии с приложенным проектом договора<br>Условия платежей. В соответствии с приложенным проектом договора<br>Условия платежей. В соответствии с приложенным проектом договора<br>Место проведения процедуры: Данныя процедирая проектом договора<br>Условия платежей. В соответствии с приложенным проектом договора<br>Опранеми учести произорания с а электронной дорже на 31 Группы В2B-Center (им кbb-center ru).<br>Продожения учестивие подакси в форме алектронного документа, подпиканного документа, подпиканного документа, подпик                                                                                                    | Bcero: 0               |
| Дата поснедиит подни заяко: 14 10 2015 23 59 .<br>Дата поснедиит подни заяко: 14 10 2015 17 25 // fance/ Hoan Иканович<br>Ответственное пидо: Иканов Иканович<br>Отраннатор процедуры: Акон<br>Оразнатор процедуры: Акон<br>Новер контастного телефона заяказина +7 (465) 123-45-67<br>Долументации мониторинга рынка: Не загружева<br>Условия платежей: В соответствии с приложенным проектом договора<br>Условия платежей: В соответствии с приложенным проектом договора<br>Место проведения процедуры: Даника процедура проведится в алектронной дорже алектронной с проце алектронной с проце алектронно должиета процедурой с прокемали и на кайте с ЭТП приты 382-селей (уми КЪС-селей к уми ракакециения ализи и ракакециения ализи и на кайте с ЭТП приты 382-селей (уми КЪС-селей к уми ракакециения ализи и на кайте с али и на какайте с ЭТП приты 382-селей (у                                                                                                    |                        |
| Дага поседнего редактирования: 05 10 2015 17 25, (канной Изан Иванович<br>Отретственное пири, Иналов Изан Иванович<br>Организатор процедуры: Акая<br>Солонительная информация<br>Болонительная информация<br>Солонительная информация<br>Солонительная информация<br>Место проведения процедуры: Данная порцедирал поводатся в оргиной ерокие а 3711 рулпы B2B-Center (ини b2B-center ru).<br>Поряментариская поятелеская: 6 соответствии с приложенным проектом договора<br>Место проведения процедуры: Данная порцедирал поводатся в оргиной ерокиета а 3711 рулпы B2B-Center (ини b2B-center ru).<br>Порядок предоставления документации по закутие. Порядонения у активно правотся в оргина алектронного документа, подписаного документа на сайте<br>ЗТП рулты 32B-Center (ини b2B-center (ини b2B-center ru).<br>Порядок предоставления документации по закутие. Порядокарства в оргинализе на упан разнециения закутов.<br>Хращаем Ваше вымание на то, что настоящий монитории рина цен на поятся порядноси порядения с процедующей                                                                                                    |                        |
| Ответ тленное лицо. Ивани Изанов Изан Изановани<br>Организатор процадури: Азмо<br>Номер контальност отверова заказичая: и 74 (485) 123.45.67<br>2010/интельная информация<br>Документация кониторинга рынка: Не затружена<br>Условия платемей: В соответствии с приложенным проектом договора<br>Место проведения процадури: Данная процедирая проекдится в алектронной дорие алектронного документа, подликанного знектронной дорие алектронной докуме алектронного документа, подликанного знектронной дорие алектронной докуме алектронной докуме алектронной докуме алектронной докуме алектронной докуме алектронной докуме алектронной докуме алектронной докуме алектронной докуме алектронной докуме алектронной документа, подликанного знектронной дифоровой<br>подписью.<br>Уращаем Ваше вымание на то, что настоящий монитории рынка цен изполята процартов саковлектронной документа прои дакуме и располастор и у и ракецения влика.<br>Уращаем Ваше вымание на то, что настоящий монитории рынка цен изполята проидокалисто на сакатор настоящий по закупие.                                                                                                    |                        |
| Организатор процидури. Иот<br>Номер контактного телефона заязиная. +7 (495) 123-45-67<br>Вололинтельная информация<br>Донументация конкторинга рынка: Не затружена<br>Условения процедкури. Данная процедкира проекции проектом договора<br>Место проведения процидури. Данная процедкрая проекции да ЭТП группы В28-сепter (ии кb25-сеnter (ии).<br>Порядок предоставления документации по закути. В роконски в форме алектронного документа, подписанного закектронного документа на сайте<br>ЭТП группы 828-сеnter (ии кb25-сеnter (ии кb25-сеnter (ии кb25-сеnter ии).<br>Порядок предоставления документации по закутие. Порядокатеся бе закивния платы в форме электронного документа на сайте<br>ЭТП группы 828-сеnter (ии кb25-center (ии кb25-center ии), начиная санта размецения закупи.<br>Уращаем Ваше вымание на то, что настоящий монитории рынка цен на ялекта процадора.                                                                                                    |                        |
| Номер контактного телефона заказчика. +7 (495) 123-45-67<br>Дополнительная информация<br>Допументация мониторинга рынка. <b>Не затружена</b><br>Условая платежей. В соответ стямы с приложенным проестом договора<br>Место проведения процедура проводнятся в электронной форме на ЭТП группы В28-Center (ини b2b-center ru).<br>Предложения участников подаются в дороме на этП группы В28-Center (ини b2b-center ru).<br>Предложения участников подаются в форме за лектронного документа, подикалного электронного документа, подикалного электронного документа, на сайте<br>отПорядок предоставления документация по закутив. Ороментация по закутив спредоставляется без взикания платы в форме электронного документа на сайте<br>ЭТП группы В28-Center (ини b2b-center (ини b2b-center (ини b2b-center си), изечная с дати развицения закупи.<br>Уращаем Ваше внимание на то, что настоящий монитории ринка цен на ялекта процедующенть оставитатор и настоящую цену последующей                                                                                                    |                        |
| Дополнительная информация<br>Дополнительная информация<br>Условия платкией. В соответствии с припоженным проестом договора<br>Место проведения процадуры. Данная процедирая проводится в алектронной форме на ЭТП пулны BB-Center (ww b2b-center ru).<br>Подпожения участикию подаются в форме алектронного документа, подписанного электронной цифровой<br>подписью.<br>Порядок предоставления документация по закупке предоставляется без взикания платы в форме электронного документа на сайте<br>ЭТП пулны BB-Center (ww b2b-center ru), нечных дати размещения закупи.<br>Уращаем Ваше внимание на то, что настоящий монитории рина цен из поста процедоставляется без взикания платы в форме электронного документа на сайте                                                                                                    |                        |
| Документации ининторнита рынка. Не затружена<br>Услования платекие. В осответствии с прикложенным проектом договора<br>Место проведения процатуры. Данная порисариза в алектронной ворие на ЭПП пулты B28-Center (ини b29-center ru).<br>Поделжения учёство проводники учёство прикложения учёство в алектронной сориента, подписанно-<br>подписью.<br>Порядок предоставления документации по закутие. Прокрытира предоставляется без замкания плать в форме электронной документа, и сайте<br>ЭПП пулты B28-Center (ини b29-center (ини b29-center (ини b29-center ги), начника стать раборовая электронной документа и сайте<br>ЭПП пулты B28-Center (ини b29-center (ини b29-center (ини b29-center ги), начника стать раборовая электронной сокумента на сайте<br>ЭПП пулты B28-Center (ини b29-center (ини b29-center ги), начника стать раборовая электронной сокумента и сайте                                                                                                    |                        |
| Условия плателені. В соответствин с прикоженным процеотом договора<br>Место проведения процедури. Данныя процедура проводится в электронной форме на ЭТП группы B2B-Center (ини b2B-center ru).<br>Предложним участивное подагоска в обще электронного документа, подинсанного электронного документа, подинсанного электронного документа,<br>подински.<br>Порядок предоставления документация по закутие. Порядок предоставляется без взимания платы в форме электронного документа на сайте<br>ЭТП группы B2B-Center (ини K2B-Center (ини K2B-center ru), иничные с этати размещения закупи.<br>Уращдем Ваше внимание на то, что настоящий монитории рина цен и ялистся процедурод.                                                                                                    |                        |
| Место проведения процидуры. Данныя процедира проводится в алектронной форме из 307 прилив E28-Center (www.E25-center (u).<br>подписью<br>подписью.<br>Порядок предоставления документация по закутие. Продинствия и форме за подписью подписью подписью и сайте<br>317 прутив 282-Center (www.E25-center и), наченая сани размора размотия.<br>Уращаем Ваце внимание на то, что настоящий монитории рына це на подписью подписью.                                                                                                    |                        |
| Порядок предоставления документации по закупие. Документации по закупие предоставляется бе зазмания платы в форме латиронного документа на сайте<br>ЭПП рутив 826-0enter (wie b2b-center rul), начиная с даты размецения закупи.<br>Хращем Ваше внимание на то, что настоящий монитории рынка цен является процедующей последующей                                                                                                    |                        |
| Убращаем Ваше внимание на то, что настоящий мониторинг рынка цен является процедурой, позволяющей определить организатору начальную максимальную цену последующей                                                                                                    |                        |
| процедуры закупки и не накладывает на организатора обязательств по заключению договора.                                                                                                    |                        |
| Действия: Подписать ЭЛ                                                                                                    |                        |

2.4. Извещение содержит следующую информацию:

- форма и способ процедуры;
- информация о предмете процедуры;
- категорию продукции по ОКДП;
- список позиций по процедуре;
- дата объявления процедуры;
- дата окончания подачи заявок;
- дата последнего редактирования процедуры;
- информация об организаторе процедуры;
- ссылка на документацию;
- место проведения процедуры;
- порядок предоставления документации.

Внимание! Все этапы процедуры проводятся в Системе по московскому времени.

2.5. Документация автоматически загружается из ЕОС-Закупки при публикации процедуры в Системе.

Внимание! Если документация не была загружена в ЕОС-Закупки, процедура в Системе публикуется без нее.

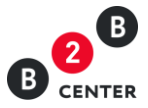

| В сентея Торговая площадка Заказчики и поставщики О систем                                                                                  | з Тарифы Обучение                                                                                                    |                    |  |  |  |  |
|----------------------------------------------------------------------------------------------------|----------------------------------------------------------------------------------------------------|--------------------|--|--|--|--|
| Личный кабинет — Мои мониторинги рынка цен — Мониторинг рынка цен                                                                           | Nº 9852                                                                                                    | (© Помощь Q 😭 🍥 🕳  |  |  |  |  |
| Мониторинг рынка цен № 9852. Бензин Премиум Е                                                                                               | вро-95 ГОСТ Р 51866                                                                                                    |                    |  |  |  |  |
| Приём заявок завершается 14.10.2015 в 23.59 по московскому времени (ч                                                                       | ерез 9 суток, 6 часов, 16 минут и 17 секунд),                                                                                                    |                    |  |  |  |  |
| Извещение Статистика посещений - 0 Закупочные позиции - 1 Поступившие заяви - 0 Документы - 0                                               |                                                                                                    |                    |  |  |  |  |
| Бензин Премиум Евро-95 ГОСТ Р 51866                                                                                                    |                                                                                                    | Поступившие заявки |  |  |  |  |
| Категории классификатора                                                                                                    | 0220100 Пиловочник и кряж (лесоматериалы для выработки пиломатериалов и заготовок)                                                                                                    | Статус: активно.   |  |  |  |  |
| Закулочные позиции                                                                                                    | 1. Бензин Премиум Евро-95 ГОСТ Р 51866 (200 ШТ)                                                                                                    | Bcero: 0           |  |  |  |  |
| Закупка объявлена                                                                                                    | 05.10.2015 17:25                                                                                                    |                    |  |  |  |  |
| Дата окончания подачи заявок                                                                                                    | 14 10 2015 23:59                                                                                                    |                    |  |  |  |  |
| Дата последнего редактирования                                                                                                    | 05.10.2015 17:25, Иванов Иван Иванович                                                                                                    |                    |  |  |  |  |
| Ответственное лицо                                                                                                    | Иванов Иван Иванович                                                                                                    |                    |  |  |  |  |
| Организатор процедуры                                                                                                    | Atom                                                                                                    |                    |  |  |  |  |
| Номер контактного телефона заказчика                                                                                                    | +7 (495) 123-45-67                                                                                                    |                    |  |  |  |  |
| Дополнительная информация                                                                                                    |                                                                                                    |                    |  |  |  |  |
| Документация мониторинга рынка                                                                                                    | Сканать файл Документация.rar (13 КБ)<br>Перевести документацию на другой язык                                                                                                    |                    |  |  |  |  |
| Условия платежей                                                                                                    | В соответствии с приложенным проектом договора                                                                                                    |                    |  |  |  |  |
| Место проведения процедуры                                                                                                    | . Данная процедура проводится в электронной форме на ЭТП группы B2B-Center (www.b2b-center.ru).<br>Предложения участников подаются в форме электронного документа, подписанного электронной цифрово<br>подписью. | n                  |  |  |  |  |
| Порядок предоставления документации по закупке                                                                                              | Документация по закупке предоставляется без взимания платы в форме электронного документа на сайте<br>ЭТП группы B2B-Center (www.b2b-center.ru), начиная с даты размещения закупки.                              |                    |  |  |  |  |
| Обращаем Ваше внимание на то, что настоящий мониторинг рынка цен я<br>процедуры закупки и не накладывает на организатора обязательств по за | ивляется процедурой, позволяющей определить организатору начальную максимальную цену последующей<br>включению договора.                                                                                          | k:                 |  |  |  |  |
| Действия                                                                                                    | Подписать ЭП                                                                                                    |                    |  |  |  |  |
| Подписаться на эту процедуру (?)                                                                                                    | Отказаться от рассылки                                                                                                    |                    |  |  |  |  |

Внимание! Процедура, переданная из ЕОС-Закупки, не подлежит редактированию в Системе.

2.6.Документация, приложенная организатором, доступна для просмотра и скачивания всем пользователям Системы, в том числе незарегистрированным и неавторизованным в Системе.

Внимание! По процедуре мониторинга рынка цен невозможна подача запроса на разъяснение документации.

- 2.7.Отказ организатора от проведения процедуры возможен в любой момент до окончания подачи заявок.
- 2.8. При наличии в процедуре персональных приглашений участникам, информация об их отправке будет доступна на вкладке «Приглашения к участию».

| ₿.   | В Центр электронни<br>свития Торговая площадка 3                                                                    | <b>ых торгов</b> III Все сервис<br>аказчики и поставщики О си | и<br>стеме Тарифы Обучение |  | Авт № 41749 — 9.52 МВК. 🌉 Личный каймиет<br>Иван Ивановнч Иванов 🕞 |  |
|------|----------------------------------------------------------------------------------------------------|---------------------------------------------------------------|----------------------------|--|--------------------------------------------------------------------|--|
| Личн | Личный кабинет → Мои мониторинги рынка цен → Мониторинг рынка цен № 9856                                            |                                                               |                            |  | 🔘 Помощь 🔾 😑 🍈 🚃                                                   |  |
| Mo   | Мониторинг рынка цен № 9856. Бензин Премиум Евро-95 ГОСТ Р 51866                                                    |                                                               |                            |  |                                                                    |  |
| Приё | Приём заявок завершается 18.10.2015 в 23:59 по московскому времени (нерез 11 суток, 14 часов, 7 минут и 20 секунд). |                                                               |                            |  |                                                                    |  |
| Изве | щение Приглашения к участию                                                                                         |                                                               |                            |  |                                                                    |  |
| No.  | Изменено / Разослано                                                                                                | Получатели                                                    |                            |  |                                                                    |  |
| 425  | 07.10.2015 09:51<br>Иванов Иван Иванович                                                                            | Участники Системы:<br>Поставщик-1, Поставщик-2                |                            |  |                                                                    |  |
|      | Разослано 07.10.2015 в 09:51                                                                                        |                                                               |                            |  |                                                                    |  |

### 3. Подача заявок участниками. Рассмотрение заявок

3.1.Независимо от наличия персональных приглашений в процедуре может принять участие любой полноправный участник Системы, прошедший регистрацию участника торгов атомной отрасли.

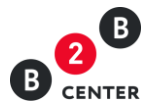

- 3.2. При заполнении заявки на участие в мониторинге рынка цен участником могут быть заполнены формы «Сводная таблица стоимости» и «График оплаты» (в случае указания организатором необходимости его заполнения). Дополнительная информация может быть подгружена участником в свободной форме в виде файлов.
- 3.3.При подаче заявки участник заполняет электронные формы в Системе и/или прикрепляет необходимые документы.

Внимание! У участника отсутствует обязанность заполнения электронных форм в Системе.

Внимание! У участника отсутствует обязанность подачи предложения по всем позициям, содержащимся в процедуре.

- 3.4.Тип расширения всех подгружаемых в Систему файлов определяется на стороне ЕОС-Закупки. Максимальный размер файла – 10Мб, максимальное количество - 100 файлов на каждую форму.
- 3.5.Сразу после отправки заявки участником, информация о ней автоматически направляется в ЕОС-Закупки, и также организатору предоставляется доступ в Системе на странице извещения.

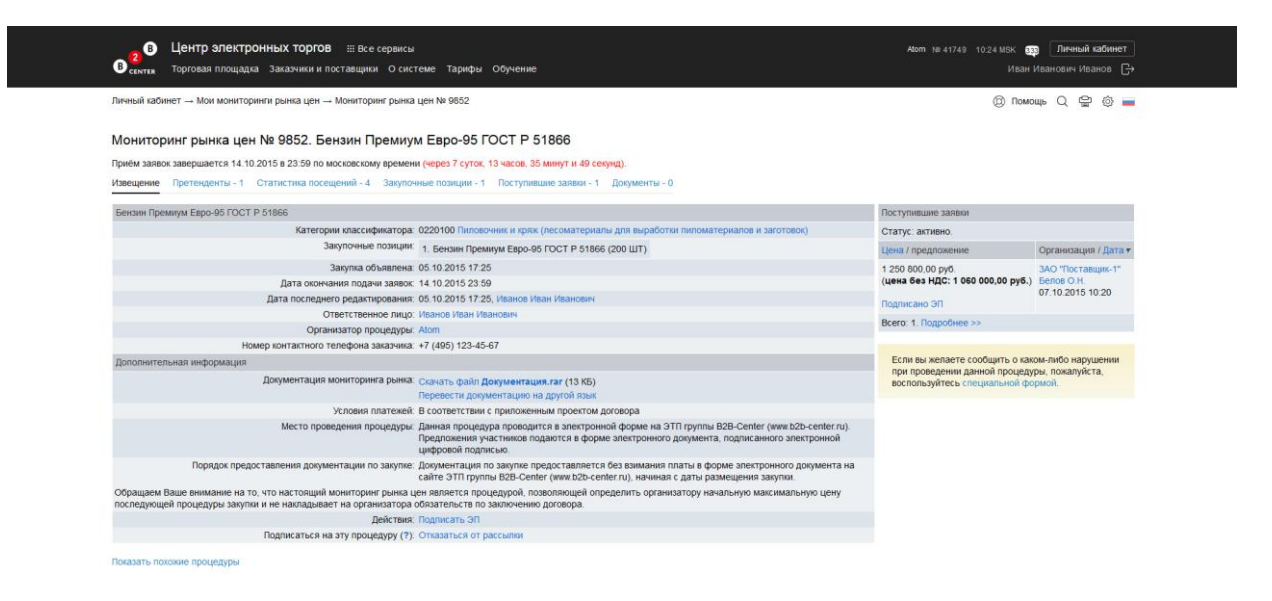

3.6. Для подробного просмотра предложения участника необходимо перейти по ссылке «Просмотреть» на вкладке «Поступившие заявки».

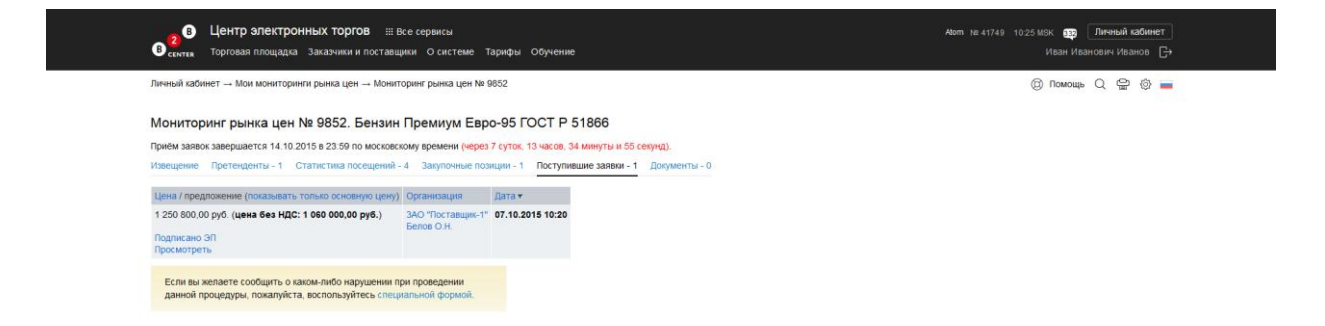